## TUTO EDITION DES FICHES DE PASSAGE DANS ONDE

1. Effectuez le passage ou le maintien de vos élèves pour 2024-2025, les futures classes des élèves seront déjà notifiées dans les fiches.

\*les décisions de passage ou maintien restent modifiables ultérieurement.

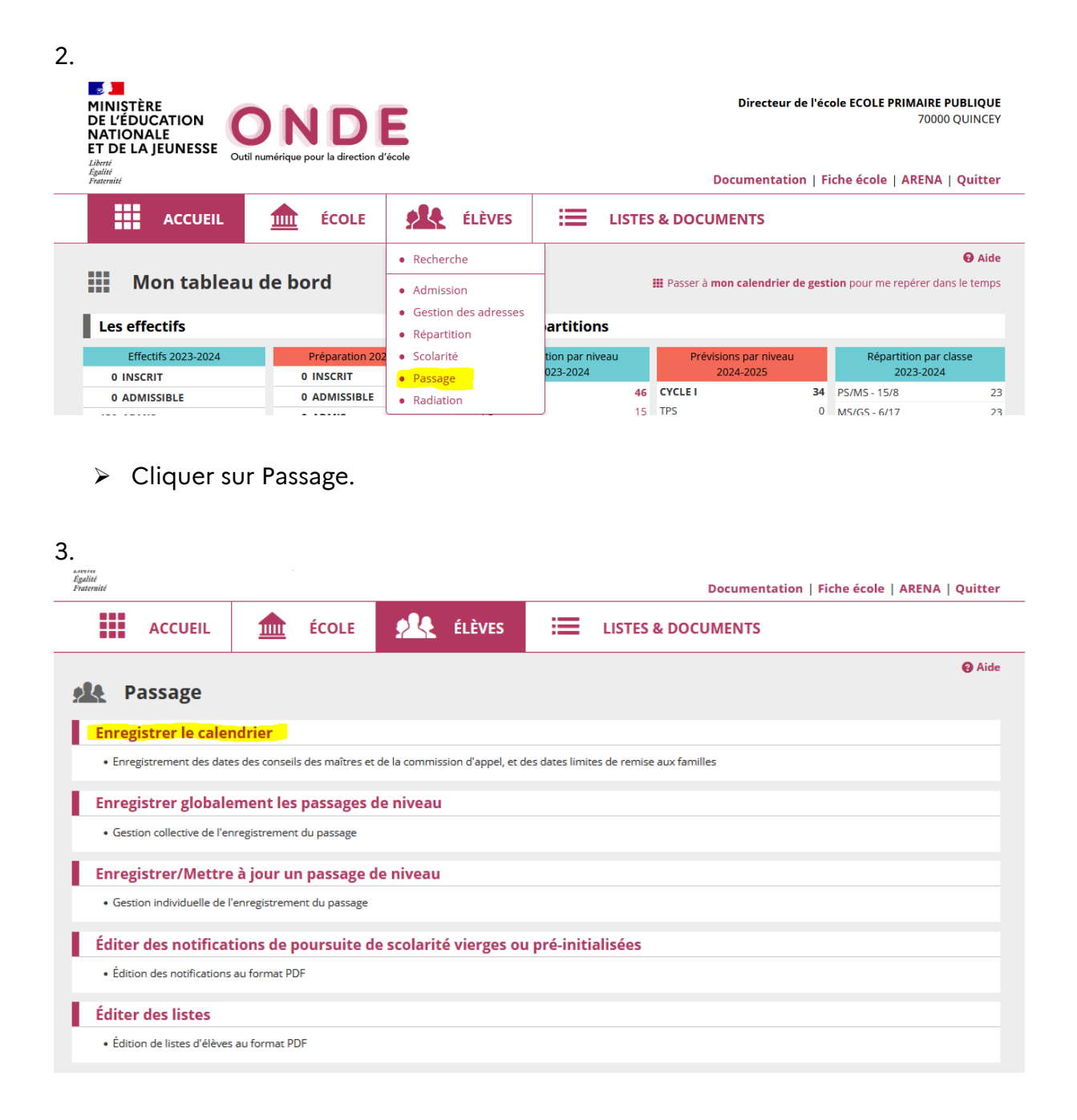

> Entrer les dates du calendrier.

| Passage > Enregistrer le calendrier                                              |                     |
|----------------------------------------------------------------------------------|---------------------|
| Conseil des maîtres - Décision de passage de nivea                               | u                   |
| Date du conseil des maîtres<br>Date limite de remise de la décision aux familles | 02/05/2024          |
| Soit une date limite de réponse des familles à la décision le                    | 22/05/2024          |
| Commission d'appel fixée par l'IA-DASEN                                          |                     |
| Date de la commission d'appel<br>① Se r                                          | 06/06/2024          |
|                                                                                  | ✓ Valider X Annuler |

- Écrire la date du conseil des maîtres ainsi que la date limite de remise de la décision aux familles (07/05/2024) et la date de la commission d'appel (06/06/2024).
- ➤ Valider.

| ACCUEIL                                        | <u>ÉCOLE</u>                   | 👥 ÉLÈVES                       | LISTES & DOCUMENTS                       |      |
|------------------------------------------------|--------------------------------|--------------------------------|------------------------------------------|------|
|                                                |                                |                                |                                          | Aide |
| Passage                                        |                                |                                |                                          |      |
| Enregistrer le caler                           | ndrier                         |                                |                                          |      |
| • Enregistrement des date                      | es des conseils des maîtres et | de la commission d'appel, et o | les dates limites de remise aux familles |      |
| Enregistrer globale                            | ement les passages (           | de niveau                      |                                          |      |
| <ul> <li>Gestion collective de l'en</li> </ul> | nregistrement du passage       |                                |                                          |      |
| Enregistrer/Mettre                             | à jour un passage d            | le niveau                      |                                          |      |
| Gestion individuelle de l'                     | 'enregistrement du passage     |                                |                                          |      |
| Éditor dos potificat                           | tions de noursuite d           | o scolaritó viorgos o          | u pré-initialisées                       |      |
| Édition des notifications                      | au format PDF                  | e scolarice vierges of         |                                          |      |
|                                                |                                |                                |                                          |      |
| Éditer des listes                              |                                |                                |                                          |      |
| <ul> <li>Édition de listes d'élèves</li> </ul> | au format PDF                  |                                |                                          |      |
|                                                |                                |                                |                                          |      |

 Cliquer sur éditer des notifications de poursuite de scolarité vierges ou préinitialisées. 5.

| Éditor dos potifico                     |                                                                                                    |                                                                                                    |                                                                                                    |
|-----------------------------------------|----------------------------------------------------------------------------------------------------|----------------------------------------------------------------------------------------------------|----------------------------------------------------------------------------------------------------|
| culter des notifica                     | itions d                                                                                                    | le poursuite de scolarité                                                                                                    | Retour                                                                                                    |
| rier de saisie des passag               | es                                                                                                    |                                                                                                    | Modifier le calendrier                                                                                                    |
| Date du conseil d                       | les maîtres                                                                                                    | 02/05/2024                                                                                                    |                                                                                                    |
| ate limite de remise de la décision au  | ux familles                                                                                                    | 07/05/2024                                                                                                    |                                                                                                    |
| e limite de réponse des familles à la c | décision le                                                                                                    | 22/05/2024                                                                                                    |                                                                                                    |
| Date de la commissio                    | on d'appel                                                                                                    | 06/06/2024                                                                                                    |                                                                                                    |
| <b>n</b> O Vierge                       | O Pré-ir                                                                                                    | nitialisée                                                                                                    |                                                                                                    |
|                                         | Irier de saisie des passag<br>Date du consell d<br>late limite de remise de la décision a<br>e limite de réponse des familles à la<br>Date de la commissi<br>m O Vierge | Irier de saisie des passages Date du consell des maîtres tate limite de remise de la décision aux familles e limite de réponse des familles à la décision le Date de la commission d'appel m O Vierge O Pré-ir | Irier de saisie des passages Date du consell des maîtres 02/05/2024 ate limite de rémise de la décision aux familles 07/05/2024 e limite de réponse des familles à la décision le 22/05/2024 Date de la commission d'appel 06/06/2024 m O Vierge O Pré-initialisée |

> Cliquer sur pré-initialisée pour avoir les fiches pré-remplies.

| Passage > Éditer des notifications o                                                                                                    | de poursuite de scolarité                            | Retour                 |
|----------------------------------------------------------------------------------------------------|------------------------------------------------------|------------------------|
| Rappel du calendrier de saisie des passages                                                                                                    |                                                      | Modifier le calendrier |
| Date du conseil des maîtres<br>Date limite de remise de la décision aux familles<br>Soit une date limite de réponse des familles à la décision le<br>Date de la commission d'appel | 02/05/2024<br>07/05/2024<br>22/05/2024<br>06/06/2024 |                        |
| Format de la notification O Vierge   Pré-lu                                                                                                    | initialisée                                          |                        |
| Classe Niv                                                                                                    | Veau Cycle                                           | ] Q                    |

- > Sélectionner la classe puis l'onglet chercher
- > Valider

| q |  |
|---|--|
|   |  |

6. Résultat :

| Notificatio                                                                                                    | on de pour<br>Rentré                                                                                                    | Suite de Scolarité – Décision<br>e scolaire 2024                                                                                                    |
|----------------------------------------------------------------------------------------------------|----------------------------------------------------------------------------------------------------|----------------------------------------------------------------------------------------------------|
|                                                                                                    | 14.1                                                                                                    |                                                                                                    |
|                                                                                                    |                                                                                                    |                                                                                                    |
|                                                                                                    |                                                                                                    |                                                                                                    |
| Nom :<br>Né le :<br>Classe de : CM1 en 2023-2024                                                                                                    |                                                                                                    | Prenom :                                                                                                    |
|                                                                                                    |                                                                                                    |                                                                                                    |
| DECISION DU CONSEIL DE                                                                                                    | S MAITRES po                                                                                                    | our la poursuite de scolarité à la rentrée 2024                                                                                                    |
| Motif :                                                                                                    | e de CM2                                                                                                    | Maintien en classe de CM1                                                                                                    |
| inour :                                                                                                    |                                                                                                    |                                                                                                    |
| A 102/05                                                                                                    | /2024                                                                                                    |                                                                                                    |
|                                                                                                    |                                                                                                    | La Directrice de l'école                                                                                                    |
|                                                                                                    |                                                                                                    |                                                                                                    |
|                                                                                                    |                                                                                                    |                                                                                                    |
|                                                                                                    |                                                                                                    |                                                                                                    |
|                                                                                                    |                                                                                                    |                                                                                                    |
| REPONSE DES REPRESEN<br>A retourner à l'école dans un dél                                                                                                    | TANTS LEGAI                                                                                                    | UX<br>it avant le 22/05/2024                                                                                                    |
| REPONSE DES REPRESEN<br>A retourner à l'école dans un déla<br>Passé ce délai, l'absence de répo                                                                                                    | TANTS LEGAI<br>ai de 15 jours, so<br>onse équivaut à l'                                                                                                    | UX<br>it avant le 22/05/2024<br>acceptation de la présente décision                                                                                                    |
| REPONSE DES REPRESEN<br>A retourner à l'école dans un dél<br>Passé ce délai, l'absence de répo                                                                                                    | TANTS LEGAI<br>ai de 15 jours, so<br>onse équivaut à l'                                                                                                    | UX<br>it avant le 22/05/2024<br>'acceptation de la présente décision                                                                                                    |
| REPONSE DES REPRESEN<br>A retourner à l'école dans un dél<br>Passé ce délai, l'absence de répo<br>J'accepte la décision du<br>conseil des maîtres                                                                                                    | TANTS LEGAL<br>ai de 15 jours, so<br>onse équivaut à l'<br>Je refuse<br>un recours a                                                                                   | UX<br>it avant le 22/05/2024<br>acceptation de la présente décision                                                                                                    |
| REPONSE DES REPRESEN<br>A retourner à l'école dans un déle<br>Passé ce délai, l'absence de répo<br>J'accepte la décision du<br>conseil des maîtres                                                                                                    | TANTS LEGAL<br>ai de 15 jours, so<br>onse équivaut à l'<br>Je refuse<br>un recours a<br>nationale pou                                                                  | UX<br>it avant le 22/05/2024<br>acceptation de la présente décision<br>la décision du conseil des maîtres et souhaite déposer<br>suprès du Directeur académique des services de l'éducation<br>ur examen par la commission départementale d'appel (lettre à                                                                                                    |
| REPONSE DES REPRESEN<br>A retourner à l'école dans un dél<br>Passé ce délai, l'absence de répo<br>J'accepte la décision du<br>conseil des maîtres                                                                                                    | TANTS LEGAI<br>ai de 15 jours, so<br>onse équivaut à l'<br>Je refuse<br>un recours a<br>nationale pou<br>joindre)                                                      | UX<br>it avant le 22/05/2024<br>acceptation de la présente décision<br>la décision du conseil des maîtres et souhaite déposer<br>souprès du Directeur académique des services de l'éducation<br>ur examen par la commission départementale d'appel (lettre à                                                                                                    |
| REPONSE DES REPRESEN<br>A retourner à l'école dans un dél<br>Passé ce délai, l'absence de répo<br>J'accepte la décision du<br>conseil des maîtres                                                                                                    | TANTS LEGAL<br>ai de 15 jours, so<br>onse équivaut à l'<br>Je refuse<br>un recours a<br>nationale pou<br>joindre)                                                      | UX<br>it avant le 22/05/2024<br>acceptation de la présente décision<br>e la décision du conseil des maîtres et souhaite déposer<br>suprès du Directeur académique des services de l'éducation<br>ur examen par la commission départementale d'appel (lettre à<br>nde à être entendu par la commission d'appel qui s                                                                                                    |
| REPONSE DES REPRESEN<br>A retourner à l'école dans un déli<br>Passé ce délai, l'absence de répo<br>J'accepte la décision du<br>conseil des maîtres                                                                                                    | TANTS LEGAL<br>ai de 15 jours, so<br>onse équivaut à l'<br>U Je refuse<br>un recours a<br>nationale pou<br>joindre)<br>U Je dema<br>réunira le 06/                     | UX<br>it avant le 22/05/2024<br>'acceptation de la présente décision<br>la décision du conseil des maîtres et souhaite déposer<br>suprès du Directeur académique des services de l'éducation<br>ur examen par la commission départementale d'appel (lettre à<br>nde à être entendu par la commission d'appel qui s<br>106/2024                                                                                                    |
| REPONSE DES REPRESEN<br>A retourner à l'école dans un déle<br>Passé ce délai, l'absence de répo<br>J'accepte la décision du<br>conseil des maîtres                                                                                                    | TANTS LEGAI<br>ai de 15 jours, so<br>onse équivaut à l'<br>Je refuse<br>un recours a<br>nationale pou<br>joindre)<br>Je dema<br>réunira le 06/                         | UX<br>it avant le 22/05/2024<br>acceptation de la présente décision<br>la décision du conseil des maîtres et souhaite déposer<br>nuprès du Directeur académique des services de l'éducation<br>ur examen par la commission départementale d'appel (lettre à<br>nde à être entendu par la commission d'appel qui s<br>106/2024                                                                                                    |
| REPONSE DES REPRESEN<br>A retourner à l'école dans un déli<br>Passé ce délai, l'absence de répo<br>J'accepte la décision du<br>conseil des maîtres                                                                                                    | TANTS LEGAL<br>ai de 15 jours, so<br>onse équivaut à l'<br>Je refuse<br>un recours a<br>nationale pou<br>joindre)<br>Je dema<br>réunira le 06/                         | UX<br>it avant le 22/05/2024<br>acceptation de la présente décision<br>e la décision du conseil des maîtres et souhaite déposer<br>suprès du Directeur académique des services de l'éducation<br>ur examen par la commission départementale d'appel (lettre à<br>nde à être entendu par la commission d'appel qui s<br>106/2024<br>Signature des représentants légaux                                                                                        |
| REPONSE DES REPRESEN<br>A retourner à l'école dans un dél<br>Passé ce délai, l'absence de répo<br>J'accepte la décision du<br>conseil des maîtres                                                                                                    | TANTS LEGAI<br>ai de 15 jours, so<br>onse équivaut à l'<br>Je refuse<br>un recours a<br>nationale pou<br>joindre)<br>Je dema<br>réunira le 06/                         | UX<br>if avant le 22/05/2024<br>acceptation de la présente décision<br>la décision du conseil des maîtres et souhaite déposer<br>suprès du Directeur académique des services de l'éducation<br>ur examen par la commission départementale d'appel (lettre à<br>nde à être entendu par la commission d'appel qui s<br>106/2024<br>Signature des représentants légaux                                                                                          |
| REPONSE DES REPRESEN<br>A retourner à l'école dans un dél<br>Passé ce délai, l'absence de répo<br>J'accepte la décision du<br>conseil des maîtres                                                                                                    | TANTS LEGAI<br>ai de 15 jours, so<br>onse équivaut à l'<br>U Je refuse<br>un recours a<br>nationale pou<br>joindre)<br>U Je dema<br>réunira le 06/                     | UX<br>it avant le 22/05/2024<br>acceptation de la présente décision<br>e la décision du conseil des maîtres et souhaite déposer<br>nuprès du Directeur académique des services de l'éducation<br>ur examen par la commission départementale d'appel (lettre à<br>nde à être entendu par la commission d'appel qui s<br>106/2024<br>Signature des représentants légaux                                                                                        |
| REPONSE DES REPRESEN<br>A retourner à l'école dans un déli<br>Passé ce délai, l'absence de répo<br>J'accepte la décision du<br>conseil des maîtres<br>A<br>DECISION DE LA COMMISS                                                                                           | TANTS LEGAI<br>ai de 15 jours, so<br>onse équivaut à l'<br>Je refuse<br>un recours a<br>nationale pou<br>joindre)<br>Je dema<br>réunira le 06/<br>, le                 | UX<br>it avant le 22/05/2024<br>acceptation de la présente décision<br>la décision du conseil des maîtres et souhaite déposer<br>suprès du Directeur académique des services de l'éducation<br>ur examen par la commission départementale d'appel (lettre à<br>nde à être entendu par la commission d'appel qui s<br>106/2024<br>Signature des représentants légaux<br>pour la poursuite de scolarité à la rentrée 2024                                      |
| REPONSE DES REPRESEN<br>A retourner à l'école dans un déle<br>Passé ce délai, l'absence de répo<br>J'accepte la décision du<br>conseil des maîtres<br>A<br>DECISION DE LA COMMISS                                                                                           | TANTS LEGAL<br>ai de 15 jours, so<br>onse équivaut à l'<br>U Je refuse<br>un recours a<br>nationale pou<br>joindre)<br>U Je dema<br>réunira le 06/<br>, le             | UX<br>if avant le 22/05/2024<br>'acceptation de la présente décision<br>la décision du conseil des maîtres et souhaite déposer<br>suprès du Directeur académique des services de l'éducation<br>ur examen par la commission départementale d'appel (lettre à<br>nde à être entendu par la commission d'appel qui s<br>106/2024<br>Signature des représentants légaux<br>pour la poursuite de scolarité à la rentrée 2024<br>Maintien en classe de            |
| REPONSE DES REPRESEN<br>A retourner à l'école dans un déli<br>Passé ce délai, l'absence de répo<br>J'accepte la décision du<br>conseil des maîtres<br>A<br>DECISION DE LA COMMISS<br>Passage en classe de<br>Motif :                                                        | TANTS LEGAI<br>ai de 15 jours, so<br>onse équivaut à l'<br>Je refuse<br>un recours a<br>nationale pou<br>joindre)<br>Je dema<br>réunira le 06/<br>, le<br>SION D'APPEL | UX<br>it avant le 22/05/2024<br>acceptation de la présente décision<br>e la décision du conseil des maîtres et souhaite déposer<br>suprès du Directeur académique des services de l'éducation<br>ur examen par la commission départementale d'appel (lettre à<br>nde à être entendu par la commission d'appel qui s<br>106/2024<br>Signature des représentants légaux<br>pour la poursuite de scolarité à la rentrée 2024<br>Maintien en classe de           |
| REPONSE DES REPRESEN<br>A retourner à l'école dans un déli<br>Passé ce délai, l'absence de répo<br>J'accepte la décision du<br>conseil des maîtres<br>A<br>DECISION DE LA COMMISS<br>Passage en classe de<br>Motif :                                                        | TANTS LEGAI<br>ai de 15 jours, so<br>onse équivaut à l'<br>Je refuse<br>un recours a<br>nationale pou<br>joindre)<br>Je dema<br>réunira le 06/<br>, le                 | UX<br>it avant le 22/05/2024<br>acceptation de la présente décision<br>la décision du conseil des maîtres et souhaite déposer<br>uprès du Directeur académique des services de l'éducation<br>ur examen par la commission départementale d'appel (lettre à<br>nde à être entendu par la commission d'appel qui s<br>106/2024<br>Signature des représentants légaux<br>pour la poursuite de scolarité à la rentrée 2024<br>Maintien en classe de              |
| A retourner à l'école dans un déle<br>Passé ce délai, l'absence de répo<br>J'accepte la décision du<br>conseil des maîtres<br>A                                                                                                    | TANTS LEGAI<br>ai de 15 jours, so<br>onse équivaut à l'<br>Je refuse<br>un recours a<br>nationale pou<br>joindre)<br>Je dema<br>réunira le 06/                         | UX<br>if avant le 22/05/2024<br>'acceptation de la présente décision<br>la décision du conseil des maîtres et souhaite déposer<br>suprès du Directeur académique des services de l'éducation<br>ur examen par la commission départementale d'appel (lettre à<br>nde à être entendu par la commission d'appel qui s<br>106/2024<br>Signature des représentants légaux<br>pour la poursuite de scolarité à la rentrée 2024<br>Maintien en classe de            |
| REPONSE DES REPRESEN         A retourner à l'école dans un déli         Passé ce délai, l'absence de réponse         J'accepte la décision du conseil des maîtres         A         A         DECISION DE LA COMMISS         Passage en classe de         Motif :         A | TANTS LEGAI<br>ai de 15 jours, so<br>onse équivaut à l'<br>U Je refuse<br>un recours a<br>nationale pou<br>joindre)<br>U Je dema<br>réunira le 06/<br>                 | UX<br>it avant le 22/05/2024<br>'acceptation de la présente décision<br>la décision du conseil des maîtres et souhaite déposer<br>iuprès du Directeur académique des services de l'éducation<br>ur examen par la commission départementale d'appel (lettre à<br>nde à être entendu par la commission d'appel qui s<br>106/2024<br>Signature des représentants légaux<br>pour la poursuite de scolarité à la rentrée 2024<br>Maintien en classe de<br>06/2024 |
| REPONSE DES REPRESEN<br>A retourner à l'école dans un déli<br>Passé ce délai, l'absence de répo<br>J'accepte la décision du<br>conseil des maîtres<br>A                                                                                                    | TANTS LEGAI<br>ai de 15 jours, so<br>onse équivaut à l'<br>Je refuse<br>un recours a<br>nationale pou<br>joindre)<br>] Je dema<br>réunira le 06/<br>, le               | UX<br>it avant le 22/05/2024<br>acceptation de la présente décision<br>la décision du conseil des maîtres et souhaite déposer<br>uprès du Directeur académique des services de l'éducation<br>ur examen par la commission départementale d'appel (lettre à<br>nde à être entendu par la commission d'appel qui s<br>106/2024<br>                                                                                                    |